# Инструкция по работе с системой депозитов в МИС MGERM

## Описание и основная информация

Система депозитов позволяет клиенту сохранять некоторую сумму на счете в клинике, с последующей возможностью оплаты услуг клиники с депозита.

На представленных скриншотах из системы присутствуют кнопки и поля, которые могут отсутствовать в Вашей МИС MGERM.

## Виды депозитов

## Личный депозит (Аванс)

Данный вид депозита позволяет клиенту сохранить сумму на внутреннем счете, пополнять его, использовать для оплаты любых услуг клиники.

### Семейный депозит

Данный вид депозита имеет функционал, аналогичный личному депозиту, однако позволяет привязать несколько клиентов к одному счету.

### Бонусы за анализы

Данный депозит является личным и открывается автоматически системой при покупке клиентом лабораторных услуг. На депозит автоматически попадает определенный процент от стоимости услуг лабораторного прайс-листа. Оплатить с данного депозита можно только лабораторные услуги.

## Подарочный сертификат

В отличии от других депозитов, позволяет пополнить себя только один раз (при создании). Так же подарочным сертификатом может пользоваться только тот клиент, которому передали сертификат. До привязки сертификата к клиенту, использовать подарочный сертификат для оплаты невозможно

## Создание депозита в карте клиента

Для создания депозита сотрудник регистратуры нажимает кнопку "Сертификат" в левом нижнем углу экрана при открытой амбулаторной карте.

#### Расположение кнопки «Сертификат» в карте клиента

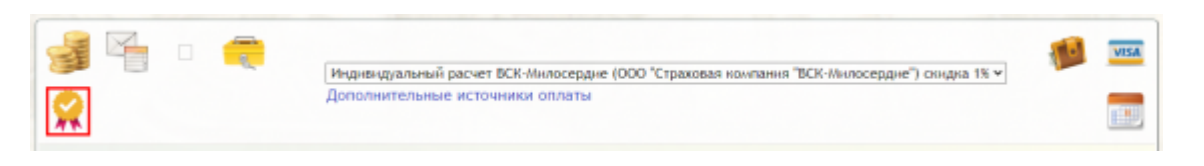

Набор кнопок на скриншоте может отличаться от того, что используется в Ваше клинике

После нажатия на кнопку в карте появится новая запись. И автоматически откроется выбор типа депозита

Вид формы редактирования записи «Сертификат»

| 24-12-2020 Сертификат |         |
|-----------------------|---------|
| Тип сертификата:      | v       |
|                       | 🕑 📄 🖄 🚍 |

Набор кнопок на скриншоте может отличаться от того, что используется в Ваше клинике

В поле "Тип сертификата" выберите необходимый тип сертификата и нажмите кнопку "Сохранить".

Вы будете автоматически перенесены в карту пациента и увидите незаблокированную запись "Сертификат"

Вид записи «Сертификат» с типом «Личный депозит (Аванс)» до блокировки

| 24-12-2020 Сертификат                   |     |
|-----------------------------------------|-----|
| Тип сертификата: Личный депозит(Аванс). |     |
| Запись не заблокирована                 |     |
|                                         | 🏑 🧧 |

Набор кнопок на скриншоте может отличаться от того, что используется в Ваше клинике

Заблокируйте запись нажав на кнопку "Подписать (блокировать) запись" (Замочек).

После этого требуется зарегистрировать депозит.

## Регистрация депозита

### Личный депозит(Аванс)

После блокировки записи "Сертификат" система автоматически зарегистрирует депозит и отобразит его номер.

Вид записи «Сертификат» с типом «Личный депозит(Аванс)» после блокировки

| 17-11-2020 Сертификат                     |
|-------------------------------------------|
| Тип сертификата: Личный депозит(Аванс).   |
| Номер депозита: 617601352519              |
| Сумма депозита: 0.00                      |
| Операция с депозитом (пополнение\возврат) |
| Распечатать данные депозита               |

### Семейный депозит

После блокировки записи, система будет ожидать действия пользователя.

Вид записи «Сертификат» с типом записи «Семейный депозит» после блокировки

| 24-12-2020 Сертификат                                                                                                  |  |
|----------------------------------------------------------------------------------------------------|--|
| Тип сертификата: Семейный депозит.<br>Номер депозита:<br>Сумма депозита:<br>Привязать депозит<br>Создать новый депозит |  |
| 0                                                                                                    |  |

Вам доступно одно из двух действий:

- Привязать депозит
- Создать новый депозит

#### Создание нового депозита

Если данный клиент не предоставил депозита для привязки, ему нужно создать новый депозит.

Для этого не записи "Сертификат" нужно нажать на кнопку "Создать новый депозит"

Система сделает запрос на ввод номера депозита и секретного номера депозита.

Вид окна запроса номера и секретного номера депозита

| скретный номер: | инер:<br>или оставьте пустыми для автоматической генерации | OMED DEDOSHTA: |  |
|-----------------|------------------------------------------------------------|----------------|--|
| кретный номер:  | инер:                                                      | Let Merioautar |  |
|                 | или оставьте пустыми для автоматической генерации          | кретный номер: |  |
|                 | или оставьте пустыми для автоматической генерации          |                |  |

Если Вы используете типографские бланки для работы с депозитами, то требуется ввести в поля номер депозита с бланка и секретный номер депозита с бланка. Если бланки не используются, или будут распечатываться из системы MGERM, то поля можно оставить пустыми - система автоматически сгенерирует номера.

После заполнения полей нажмите кнопку "Выбрать"

Система выдаст уведомление об успешном создании депозита

Вид уведомления об успешном создании депозита

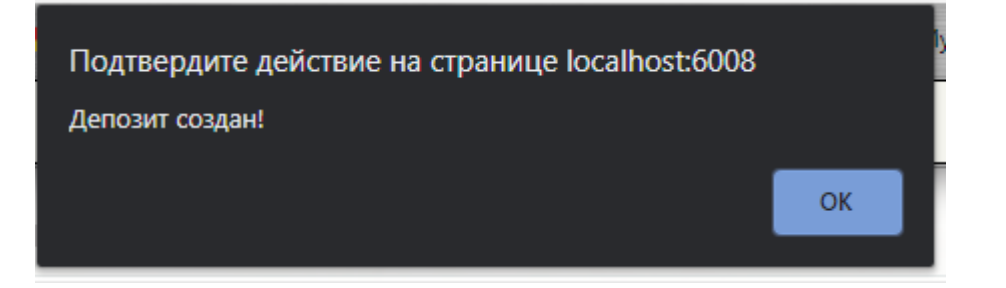

После создания и нажатия кнопки "OK" на уведомлении об успешном создании депозита, страница будет обновлена и на экран будет выведен номер семейного депозита, а кнопки функций будут изменены.

Вид записи «Сертификат» с типом «Семейный депозит» после регистрации депозита

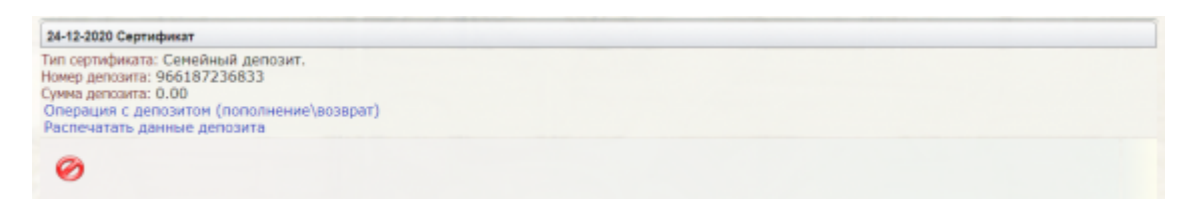

#### Привязка депозита

Если клиент предъявляет бланк с семейным депозитом, Вы можете привязать семейный депозит к данному клиенту. Для этого нажмите кнопку "Привязать депозит"

Система сделает запрос на ввод номера депозита и секретного номера депозита.

Вид окна запроса номера и секретного номера депозита

| омер депозита:                                                 |                |
|----------------------------------------------------------------|----------------|
| екретный номер:                                                |                |
| полните поля или оставьте пустыми для автоматической генерации |                |
|                                                                | Выбрать Захрыт |

Требуется ввести в поля номер депозита с бланка и секретный номер депозита с бланка.

После заполнения полей нажмите кнопку "Выбрать"

Система выдаст уведомление об успешном создании депозита

Вид уведомления об успешном создании депозита

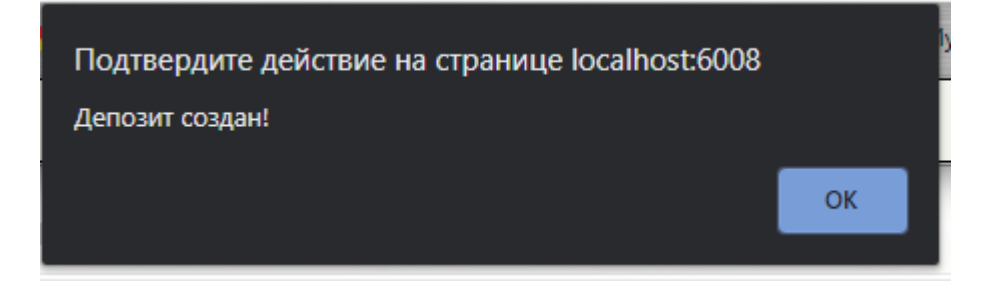

После создания и нажатия кнопки "ОК" на уведомлении об успешном создании депозита, страница будет обновлена и на экран будет выведен номер семейного депозита, а кнопки функций будут изменены.

Вид записи «Сертификат» с типом «Семейный депозит» после регистрации депозита

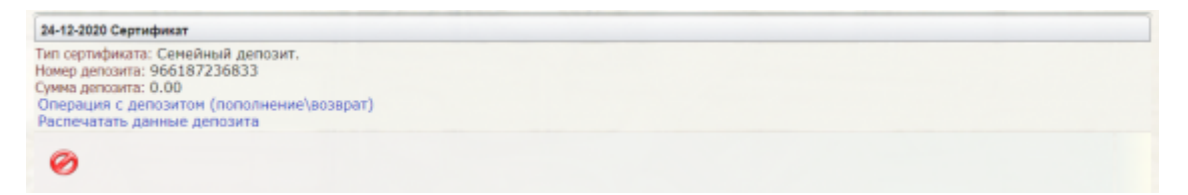

### Подарочный сертификат

Подарочный сертификат в привязке и создании аналогичен семейному депозиту.

### Бонусы за анализы

Не требует регистрации.

## Ограничения

В зависимости от типа депозита на депозит накладываются ограничения

## Личный депозит(Аванс)

Может быть привязан только к одному клиенту Нет ограничения на пополнение Нет ограничения на списание Нет ограничения на возврат

### Семейный депозит

Нет ограничения на количество привязанных клиентов Нет ограничения на пополнение Нет ограничения на списание Нет ограничения на возврат

### Бонусы за анализы

Может быть привязан только к одному клиенту Пополнение депозита невозможно (ведется системой автоматически) Списывать суммы можно только на лабораторные услуги Возврат невозможен

### Подарочный сертификат

Может быть привязан только к одному клиенту Пополнение возможно только один раз Нет ограничения на списание Возврат невозможен

## Пополнение депозита

Для пополнения депозита нажмите кнопку "Операция с депозитом (пополнение\возврат)"

Расположение кнопки «Операция с депозитом» на записи «Сертификат»

17-11-2020 Сертификат Тип сертификата: Личный депозит(Аванс). Номер депозита: 617601352519 Сумма депозита: 0.00 Операция с депозитом (пополнение\возврат) Распонатать ванные положта

Система создаст запись "Операция с депозитом"

Вид записи «Операция с депозитом» после создания

| 24-12-2020 Операция с депозитом                       |                         |   |   |   |   |   |
|-------------------------------------------------------|-------------------------|---|---|---|---|---|
| Пополнение депозита<br>0.00 руб. Наличный расчет.     |                         |   |   |   |   |   |
| Комментарий:<br>1) Пополнение депозита № 966187236833 |                         |   |   |   |   |   |
| Номер приложения: 65                                  |                         |   |   |   |   |   |
|                                                       | Запись не заблокирована |   |   |   |   |   |
| 🔒 🥔                                                   | 4                       | ۵ | Ì | 1 | - | ۲ |

Набор кнопок на скриншоте может отличаться от того, что используется в Ваше клинике

Зайдите в редактирование записи и выберите тип "Пополнение депозита"

Кнопка «Редактировать» на записи «Операция с депозитом»

| 24-12-2020 Операция с депозитом                       |                         |   |   |   |       |   |
|-------------------------------------------------------|-------------------------|---|---|---|-------|---|
| Пополнение депозита<br>0.00 руб. Наличный расчет.     |                         |   |   |   |       |   |
| Комментарий:<br>1) Пополнение депозита № 966187236833 |                         |   |   |   |       |   |
| Номер приложения: 65                                  |                         |   |   |   |       |   |
|                                                       | Запись не заблокирована |   |   |   |       |   |
| 🔒 <i>i</i>                                            |                         | ۵ | 2 | Q | SWI . | ۲ |

Набор кнопок на скриншоте может отличаться от того, что используется в Ваше клинике

Откроется форма редактирования параметров пополнения

Вид формы редактирования параметров записи «Операция с депозитом»

| 24-12-2020 Операция с депозитом |                                      |     |
|---------------------------------|--------------------------------------|-----|
| Пополнение депозита             | *                                    |     |
| Сумма: 0,00 Наличный расчет: 💋  |                                      |     |
| Подразделение:                  |                                      | v)  |
| Комментарий:                    | Deservices segreture No.000107030030 |     |
|                                 | пополнение депозита ни воото/230033  |     |
|                                 |                                      |     |
|                                 |                                      |     |
|                                 |                                      |     |
|                                 |                                      | 8-1 |

### Укажите тип операции - Пополнение депозита

### Положение поля для выбора типа операции

| 24-12-2020 Операция с депозитом  |                                          |   |
|----------------------------------|------------------------------------------|---|
| Пополнение депозита              | v                                        |   |
| Сумма: 2001 😜 Наличным расчет: 💋 |                                          |   |
| Подразделение:                   | · · · · · · · · · · · · · · · · · · ·    | - |
| Комментарий:                     | Полоснение лепозита № 998187239833       |   |
|                                  | r ne ne ne ne ne ne ne ne ne ne ne ne ne |   |
|                                  |                                          |   |
|                                  |                                          | - |
|                                  |                                          |   |
|                                  |                                          |   |

Набор кнопок на скриншоте может отличаться от того, что используется в Ваше клинике

### Укажите сумму пополнения

Положение поля для ввода суммы пополнения или возврата

| 24-12-2020 Операция с депозитом  |                                    |   |
|----------------------------------|------------------------------------|---|
| Пополнение депозита              | v                                  |   |
| Сумма: 2000 🗧 Наличный расчет: 👩 |                                    |   |
|                                  |                                    |   |
| Подразделение:                   |                                    | × |
| комментарии:                     |                                    | _ |
|                                  | Пополнение депозита № 966187236833 |   |
|                                  |                                    |   |
|                                  |                                    |   |
|                                  |                                    |   |
|                                  |                                    |   |
|                                  |                                    |   |
|                                  |                                    |   |
|                                  |                                    |   |

Набор кнопок на скриншоте может отличаться от того, что используется в Ваше клинике

Укажите как пополняется депозит:

- Для наличных денег установите флажок "Наличный расчет"
- Для оплаты картой снимите флажок "Наличный расчет" Положение флажка «Наличный расчет»

| 24-12-2020 Операция с депозитом                       |                                    |   |
|-------------------------------------------------------|------------------------------------|---|
| Пополнение депозита<br>Сумма: 2000 с Наличный расчет: | v                                  |   |
| Подразделение:<br>Комментарий:                        |                                    | * |
|                                                       | Пополнение депозита № 968187236833 |   |
|                                                       |                                    | * |
|                                                       |                                    | - |

#### Укажите отделение в котором проводится операция

#### Положение выпадающего списка выбора отделения

| 24-12-2020 Операция с депозитом<br>Пополнение депозита<br>Сумма: 2001 с Наличный расчет: о | ▼                                  |   |
|--------------------------------------------------------------------------------------------|------------------------------------|---|
| Подразделение:<br>Комментарий:                                                             | Пополнение депозита № 966187236833 |   |
|                                                                                            |                                    | , |

#### Набор кнопок на скриншоте может отличаться от того, что используется в Ваше клинике

#### После заполнения нажмите кнопку "Сохранить"

#### Положение кнопки сохранить

| 24-12-2020 Операция с депозитом  |                                    |   |
|----------------------------------|------------------------------------|---|
| Пополнение депозита              | v                                  |   |
| Сумма: 2000 🗘 Наличный расчет: 🗾 |                                    |   |
|                                  |                                    |   |
| Подразделение:                   |                                    | · |
| Комментарий:                     |                                    |   |
|                                  | Пополнение депозита № 966187236833 |   |
|                                  |                                    |   |
|                                  |                                    |   |
|                                  |                                    |   |
|                                  |                                    |   |
|                                  |                                    |   |
|                                  |                                    |   |
|                                  |                                    |   |

Набор кнопок на скриншоте может отличаться от того, что используется в Ваше клинике

#### После сохранения вы увидите заполненную запись

Запись «Операция с депозитом» после заполнения параметров

| 24-12-2020 Операция с депозитом                                                                                        |                         |   |   |   |     |   |
|----------------------------------------------------------------------------------------------------|-------------------------|---|---|---|-----|---|
| Пополнение депозита<br>2000.00 руб. Наличный расчет.                                                                   |                         |   |   |   |     |   |
| Отделение: Поликлиническое отделение.<br>Комментарий:<br>1) Пополнение депозита № 966187236833<br>Номер приложения: 65 |                         |   |   |   |     |   |
|                                                                                                    | Запись не заблокирована |   |   |   |     |   |
| 🔒 🥔                                                                                                    | 4                       | ٥ | 8 | Ũ | 222 | ۲ |

#### Нажмите на кнопку блокировки записи

#### Положение кнопки блокировки записи

| 24-12-2020 Операция с депозитом                                                                                        |                     |      |   |   |   |            |     |   |
|----------------------------------------------------------------------------------------------------|---------------------|------|---|---|---|------------|-----|---|
| Пополнение депозита<br>2000.00 руб. Наличный расчет.                                                                   |                     |      |   |   |   |            |     |   |
| Отделение: Поликлиническое отделение.<br>Комментарий:<br>1) Пополнение депозита № 966187236833<br>Номео приложение: 65 |                     |      |   |   |   |            |     |   |
|                                                                                                    | Запись не заблокиро | вана |   |   |   |            |     |   |
| <b>a</b>                                                                                                    |                     | 1    | ۵ | 8 | Ũ | <b>Num</b> | 111 | ۲ |

Набор кнопок на скриншоте может отличаться от того, что используется в Ваше клинике

Если в Вашей клинике используется интеграция с кассовыми аппаратами, будет начат процесс печати чека с суммой, указанной в поле Сумма

После блокировки будет отображаться как подписанная и на депозит будет зачислена указанная сумма

Вид записи «Операция с депозитом» после блокировки

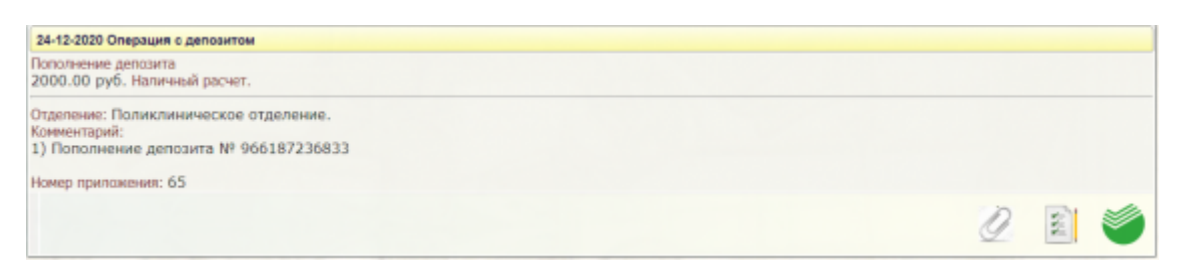

Набор кнопок на скриншоте может отличаться от того, что используется в Ваше клинике

Вид записи «Сертификат» с типом «Семейный депозит» после пополнения

| 24-12-2020 Сертификат                                                                                                    |  |
|----------------------------------------------------------------------------------------------------|--|
| Тип сертификата: Семейный депозит.<br>Номер депозита: 966187236833<br>Сумма депозита: 2000.00<br>Операция с депозитом (пополнение\возврат)<br>Распечатать данные депозита |  |
| 0                                                                                                    |  |

Набор кнопок на скриншоте может отличаться от того, что используется в Ваше клинике

## Возврат средств с депозита

Для пополнения депозита нажмите кнопку "Операция с депозитом (пополнение\возврат)"

Расположение кнопки «Операция с депозитом» на записи «Сертификат»

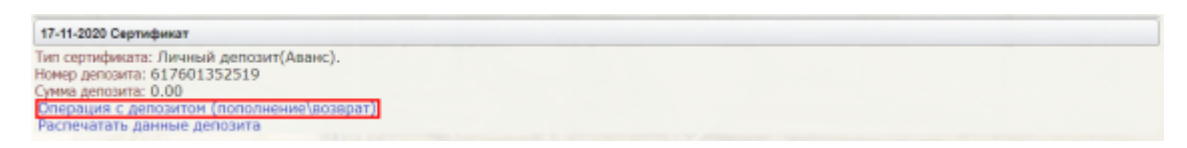

Система создаст запись "Операция с депозитом"

Вид записи «Операция с депозитом» после создания

| 24-12-2020 Операция с депозитом                       |                         |   |   |   |   |   |
|-------------------------------------------------------|-------------------------|---|---|---|---|---|
| Пополнение депозита<br>0.00 руб. Наличный расчет.     |                         |   |   |   |   |   |
| Комментарий:<br>1) Пополнение депозита № 966187236833 |                         |   |   |   |   |   |
| Номер приложения: 65                                  |                         |   |   |   |   |   |
|                                                       | Запись не заблокирована |   |   |   |   |   |
| ଛ ૐ                                                   | 4                       | ۵ | 8 | Ì | 1 | ۲ |

Набор кнопок на скриншоте может отличаться от того, что используется в Ваше клинике

Зайдите в редактирование записи и выберите тип "Возврат с депозита"

Кнопка «Редактировать» на записи «Операция с депозитом»

| 24-12-20            | 20 Операция с депозитом             |             |        |              |              |   |   |   |   |   |
|---------------------|-------------------------------------|-------------|--------|--------------|--------------|---|---|---|---|---|
| Пополне<br>0.00 руб | ние депозита<br>5. Наличный расчет. |             |        |              |              |   |   |   |   |   |
| Коммента<br>1) Попо | арий:<br>лнение депозита № 96       | 56187236833 |        |              |              |   |   |   |   |   |
| Номер пр            | риложения: 65                       |             |        |              |              |   |   |   |   |   |
|                     |                                     |             | Запись | не заблокиро | вана         |   |   |   |   |   |
|                     | 3                                   |             |        |              | $\checkmark$ | ۵ | 2 | Q | 1 | ۲ |

Набор кнопок на скриншоте может отличаться от того, что используется в Ваше клинике

Откроется форма редактирования параметров пополнения

Вид формы редактирования параметров записи «Операция с депозитом»

| 24-12-2020 Операция с депозитом |                                    |       |
|---------------------------------|------------------------------------|-------|
| Возврат с депозита              | v                                  |       |
| Сумма: 2000 0 Наличный расчет:  |                                    |       |
|                                 |                                    |       |
| Подразделение:<br>Комментарий:  |                                    |       |
|                                 | Пополнение депозита № 966187236833 |       |
|                                 |                                    |       |
|                                 |                                    |       |
|                                 |                                    | ,     |
|                                 |                                    |       |
|                                 |                                    | are a |
|                                 |                                    |       |

Набор кнопок на скриншоте может отличаться от того, что используется в Ваше клинике

#### Укажите тип операции - Возврат с депозита

#### Положение поля для выбора типа операции

| 24-12-2020 Операция с депозитом                        |                                    |    |
|--------------------------------------------------------|------------------------------------|----|
| Возврат с депозита<br>Сумма: 2000 🗘 Наличный расчет: 👩 | ~                                  |    |
| Подразделение:                                         |                                    | v) |
| Комментарий:                                           | Пополнение депозита № 966187236833 |    |
|                                                        |                                    |    |
|                                                        |                                    | *  |
|                                                        |                                    | -  |

#### Набор кнопок на скриншоте может отличаться от того, что используется в Ваше клинике

#### Укажите сумму пополнения

#### Положение поля для ввода суммы пополнения или возврата

| 24-12-2020 Операция с депозитом  |                                    |   |
|----------------------------------|------------------------------------|---|
| Возврат с депозита               | v                                  |   |
| Сумма: 2000 🗘 Наличный расчет: 🗾 |                                    |   |
|                                  |                                    |   |
| Подразделение:                   |                                    | Y |
| Комментарий:                     |                                    |   |
|                                  | Пополнение депозита № 966187236833 |   |
|                                  |                                    |   |
|                                  |                                    |   |
|                                  |                                    |   |
|                                  |                                    |   |
|                                  |                                    |   |
|                                  |                                    |   |
|                                  |                                    |   |

#### Набор кнопок на скриншоте может отличаться от того, что используется в Ваше клинике

Укажите как пополняется депозит:

- Для наличных денег установите флажок "Наличный расчет"
- Для оплаты картой снимите флажок "Наличный расчет" Положение флажка «Наличный расчет»

| 24-12-2020 Операция с депозитом                       |                                    |   |
|-------------------------------------------------------|------------------------------------|---|
| Возврат с депозита<br>Сумма: 2000 С) Наличный расчет: | v                                  |   |
| Подразделение:<br>Комментарий:                        | Пополнение депозита № 966187236833 | - |
|                                                       |                                    |   |

#### Набор кнопок на скриншоте может отличаться от того, что используется в Ваше клинике

#### Укажите отделение в котором проводится операция

#### Положение выпадающего списка выбора отделения

| 24-12-2020 Операция с депозитом                         |                                    |   |
|---------------------------------------------------------|------------------------------------|---|
| Возврат с депозита<br>Сумма: 2000 с) Наличный расчет: 💋 | v                                  |   |
| Подразделение:                                          |                                    | - |
| Комментарий:                                            | Пополнение депозита № 966187236833 |   |
|                                                         |                                    | * |
|                                                         |                                    |   |

### После заполнения нажмите кнопку "Сохранить"

#### Положение кнопки сохранить

| 24-12-2020 Операция с депозитом  |                                    |   |
|----------------------------------|------------------------------------|---|
| Возврат с депозита               | v                                  |   |
| Сумма: 2000 🗘 Наличный расчет: 🗗 |                                    |   |
| _                                |                                    | - |
| Подразделение:                   |                                    | • |
| комментарии.                     | Пополнение депозита № 966187236833 |   |
|                                  |                                    |   |
|                                  |                                    |   |
|                                  |                                    | * |
|                                  |                                    |   |
|                                  |                                    | - |
|                                  |                                    |   |

#### Набор кнопок на скриншоте может отличаться от того, что используется в Ваше клинике

#### После сохранения вы увидите заполненную запись

#### Запись «Операция с депозитом» после заполнения параметров

| 24-12-2020 Операция с депозитом                                                                                        |                         |   |   |   |   |   |
|----------------------------------------------------------------------------------------------------|-------------------------|---|---|---|---|---|
| Возврат с депозита<br>2000.00 руб. Наличный расчет.                                                                    |                         |   |   |   |   |   |
| Отделение: Поликлиническое отделение.<br>Комментарий:<br>1) Пополнение депозита № 966187236833<br>Номер приложения: 66 |                         |   |   |   |   |   |
|                                                                                                    | Запись не заблокирована |   |   |   |   |   |
| <b>≧</b> <i>≫</i>                                                                                                    | 4                       | ۵ | 2 | Q | ŝ | ۲ |

#### Набор кнопок на скриншоте может отличаться от того, что используется в Ваше клинике

### Нажмите на кнопку блокировки записи

#### Положение кнопки блокировки записи

| 24-12-2020 Операция с депозитом                                                                                        |                         |   |   |   |   |   |
|----------------------------------------------------------------------------------------------------|-------------------------|---|---|---|---|---|
| Возврат с депозита<br>2000.00 руб. Наличный расчет.                                                                    |                         |   |   |   |   |   |
| Отделение: Поликлиническое отделение.<br>Комментарий:<br>1) Пополнение депозита № 966187236833<br>Номер приложения: 66 |                         |   |   |   |   |   |
|                                                                                                    | Запись не заблокирована |   |   |   |   |   |
| 🔒 🥔                                                                                                    | 1                       | ۵ | 8 | Q | ŝ | ۲ |

Если в Вашей клинике используется интеграция с кассовыми аппаратами, будет начат процесс печати чека с суммой, указанной в поле Сумма

После блокировки будет отображаться как подписанная и с депозита будет списана указанная сумма

Вид записи «Операция с депозитом» после блокировки

| 24-12-2020 Операция с депозитом                                                                |   |   |   |
|------------------------------------------------------------------------------------------------|---|---|---|
| Возврат с депозита<br>2000.00 руб. Наличный расчет.                                            |   |   |   |
| Отделение: Поликлиническое отделение.<br>Комментарий:<br>1) Пополнение депозита № 966187236833 |   |   |   |
| Номер приложения: 66                                                                           |   |   |   |
|                                                                                                | Q | W | ۲ |

Набор кнопок на скриншоте может отличаться от того, что используется в Ваше клинике

Вид записи «Сертификат» с типом «Семейный депозит» после возврата

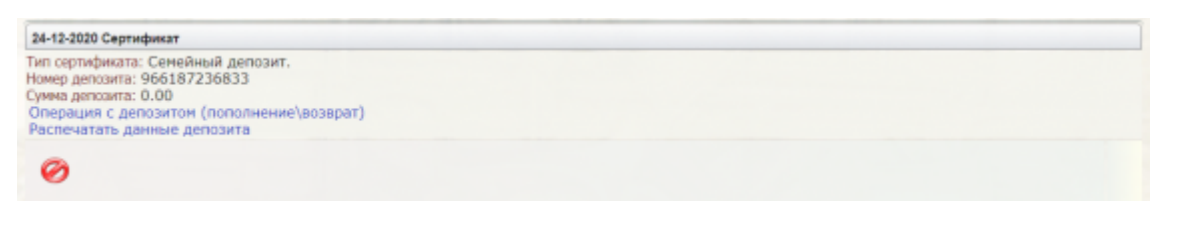

Набор кнопок на скриншоте может отличаться от того, что используется в Ваше клинике

## Оплата услуг с депозита

Оплатить с депозита можно услуги, которые оформлены в счете или платеже, однако подход к оплате слегка отличается.

### Оплата услуг в счете с депозита

Направьте пациента на услуги по предоплате через механизм расписания или отметьте услуги в списке незарегистрированных услуг.

Показанные на скриншоте услуги могут отсутствовать в Вашей клинике.

Выберите вид оплаты "Депозит"

Положение выпадающего списка «Вид оплаты»

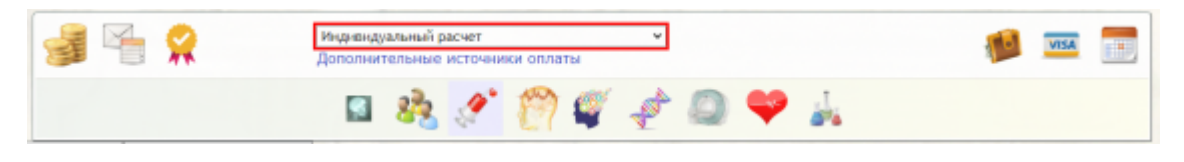

Набор кнопок на скриншоте может отличаться от того, что используется в Ваше клинике

В выпадающем списке выбора типы оплаты будут все типы оплаты пациента и все привязанные к пациенту депозиты

После смены типа оплаты набор кнопок может быть изменен. Это нормальное поведение системы, которое подтверждает выбор другого вида оплаты и меняет функционал, согласно выбранному типу оплаты

Нажмите на кнопку формирования счета

Положение кнопки «Сформировать счет»

| 률 🚰 🤗 | Личный дег<br>Дополните | юзит(Ава<br>льные и | нс) 61760<br>сточника | и оплати | (1500.0<br>sl | 0 py6.) ¥ |   |   |    | 10 | VISA |  |
|-------|-------------------------|---------------------|-----------------------|----------|---------------|-----------|---|---|----|----|------|--|
|       |                         | 8                   | Ľ                     | 0        | ø             | *         | ٥ | φ | j. |    |      |  |

Набор кнопок на скриншоте может отличаться от того, что используется в Ваше клинике

Система отобразит сформированный счет с указанием того, что к счету привязан депозит

Вид записи «Счет» с указанием привязанного депозита

| лыный расчет (депозит от/оотзэхэтэ)     |                                                              |                                                                                      |                                                                                                    |                                                                                                    |                                                                                                    |                                                                                                    |                                                                                                    |                                                                                                    |
|-----------------------------------------|--------------------------------------------------------------|--------------------------------------------------------------------------------------|----------------------------------------------------------------------------------------------------|----------------------------------------------------------------------------------------------------|----------------------------------------------------------------------------------------------------|----------------------------------------------------------------------------------------------------|----------------------------------------------------------------------------------------------------|----------------------------------------------------------------------------------------------------|
| Услуга                                  |                                                              | N                                                                                    | Цена                                                                                                   | Скидка %                                                                                                    | Сумма руб.                                                                                                    | Оплата                                                                                                    |                                                                                                    | ]                                                                                                    |
| Компьютерная томография органов брюшной | полости                                                      | 1.0                                                                                  | 3560.00                                                                                                | 0                                                                                                    | 3560.00                                                                                                    | Напич.                                                                                                    | 0                                                                                                    | 8                                                                                                    |
|                                         |                                                              | 1                                                                                    |                                                                                                    |                                                                                                    | 3560.00 py6                                                                                                    |                                                                                                    |                                                                                                    |                                                                                                    |
| 67                                      |                                                              |                                                                                      |                                                                                                    |                                                                                                    |                                                                                                    |                                                                                                    |                                                                                                    |                                                                                                    |
|                                         | Запись не за                                                 | блокиро                                                                              | вана                                                                                                   |                                                                                                    |                                                                                                    |                                                                                                    |                                                                                                    |                                                                                                    |
|                                         |                                                              |                                                                                      |                                                                                                    |                                                                                                    |                                                                                                    |                                                                                                    |                                                                                                    |                                                                                                    |
|                                         | Услуга<br>Компьютерная томография органов брюшной<br>вия: 67 | Услуга<br>Компьютерная томография органов брюшной полости<br>ека: 67<br>Запись не за | Услуга N<br>Компьютерная томография органов брюшной полости 1.0<br>1<br>еке: 67<br>Запись не заблокиро | Услуга         N         Цена           Компьютерная томография органов брюшной полости         1.0         3560.00           1         1           век: 67           Запись не заблокирована | Услуга         N         Цена         Скидка %           Компьютерная томография органов брюшной полости         1.0         3560.00         0           1         1 | Услуга         N         Цена         Скидка %         Сумма<br>руб.           Компьютерная томография органов брюшной полости         1.0         3560.00         0         3560.00           1 | Услуга         N         Цена         Скидка %         Сумма<br>руб.         Оплата           Компьютерная томография органов брюшной полости         1.0         3560.00         4 алич.         3560.00 руб         4 алич.           1 | Услуга         N         Цена         Схидка %         Сумма<br>руб.         Оплата           Компьютерная томография органов брюшной полости         1.0         3560.00         3560.00         Налич.         ©           1 |

Набор кнопок на скриншоте может отличаться от того, что используется в Ваше клинике

Заблокируйте запись счета. Деньги с депозита будут списаны

#### Положение кнопки подписания (блокировки) записи

| 24-12-2020 Cvet | за амбулаторные услуги                          |     |         |          |               |        |   |   |
|-----------------|-------------------------------------------------|-----|---------|----------|---------------|--------|---|---|
| 🗆 Индивидуа     | льный расчет (Депозит 617601352519)             |     |         |          |               |        |   |   |
| Код             | Услуга                                          | N   | Цена    | Скидка % | Сумма<br>руб. | Оплата |   |   |
| A06.30.005      | Компьютерная томография органов брюшной полости | 1.0 | 3560.00 | 0        | 3560.00       | Напич. | 0 | 8 |
| Итого           |                                                 | 1   |         |          | 3560.00 py6   |        |   |   |
| Номер приложе   | ния: 67                                         |     |         |          |               |        |   |   |
|                 | Запись не заблок                                | иро | вана    |          |               |        |   |   |
|                 |                                                 |     |         | 4        | 0             | 2      |   |   |

Набор кнопок на скриншоте может отличаться от того, что используется в Ваше клинике Если в Вашей клинике используется система интеграции с фискальными регистраторами печать чека не будет произведена.

#### Оплата услуг в счете с депозита, если сумма счета превышает сумму депозита

В случае, если сумма на депозите меньше чем сумма услуг в счете, при попытке блокировки система выдаст уведомление об этом

Вид уведомление о превышении суммы на депозите

## Сумма счета превышает остаток суммы на депозите!

Вернуться Создать платеж пополнения депозита на недостающую сумму

После этого Вы можете либо нажать на кнопку "Вернуться" и поменять состав счета (удалить услуги), либо нажать кнопку "Создать платеж пополнения депозита на недостающую сумму". Система автоматически создаст запись "Операция с депозитом" с указанием необходимой суммы. После чего нужно заблокировать сперва запись "Операция с депозитом" для пополнения депозита, после чего блокируется счет.

### Оплата услуг в платеже с депозита

Создайте платеж и заполните список услуг.

Далее требуется привязать депозит к созданному платежу. Для этого нажмите кнопку "Сертификат" на платеже

#### Положение кнопки «Сертификат» на платеже

| 24-12-2020 Finan                | ex.                                   |                   | _   |        |               |                                  |     |   |
|---------------------------------|---------------------------------------|-------------------|-----|--------|---------------|----------------------------------|-----|---|
| 0                               |                                       |                   |     |        |               |                                  |     |   |
| Код                             | Услуга                                | Стоимость,<br>руб | N   | Скидка | Bcero,<br>py6 | Всего<br>с учетом скидки,<br>руб |     |   |
| A04.06.001                      | Ультразвуковое исследование селезенки | 820.00            | 1.0 |        | 820.00        | 82                               | 0 🔞 |   |
| Итого                           |                                       |                   | 1   |        | 820.00 py6    | 820                              |     |   |
| Платеж за амбу<br>Наличный расч | латорное лечение.<br>27.              |                   |     |        |               |                                  |     |   |
| Номер приложе                   | ния: 68                               |                   |     |        |               |                                  |     |   |
|                                 | Запись                                | не заблокир       | ова | на     |               |                                  |     |   |
|                                 |                                       |                   |     | 1      | ۵             | 2                                | 1   | Ĵ |

Набор кнопок на скриншоте может отличаться от того, что используется в Ваше клинике

Система отобразит окно выбора действия

Окно выбора действия при привязке депозита к платежу

| Выберите дейс | твие                |                              |        |
|---------------|---------------------|------------------------------|--------|
|               | Оплатить с депозита | Использовать скидочную карту | Отыена |
|               |                     | 144                          |        |

Нажмите кнопку "Оплатить с депозита"

Система отобразит новое окно с выпадающим списком, в котором указаны все депозиты клиента.

Окно выбора депозита

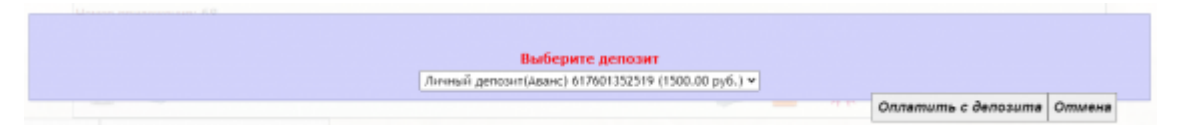

#### МИС Mgerm - http://mgdemo.ru:5555/

#### Выберите в списке нужный депозит и нажмите кнопку "Оплатить с депозита"

#### Система выведет уведомление о привязке депозита

#### Вид уведомления о привязке депозита

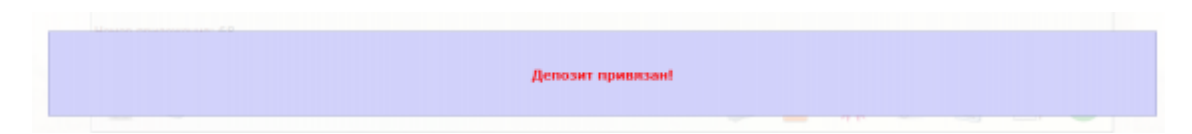

#### На платеже появится надпись с номером привязанного депозита

#### Положение номера депозита на платеже

| 24-12-2020                | Платеж                           |                      |                   |     |        |               |              |                          |   |
|---------------------------|----------------------------------|----------------------|-------------------|-----|--------|---------------|--------------|--------------------------|---|
| 🗆 (Депо                   | зит 617601352519)                |                      |                   |     |        |               |              |                          |   |
| Код                       |                                  | Услуга               | Стоимость,<br>руб | N   | Скидка | Bcero,<br>py6 | В<br>с учето | сего<br>м скидки,<br>руб |   |
| A04.06.001                | 1 Ультразвуковое ис              | следование селезенки | 820.00            | 1.0 |        | 820.00        |              | 820                      | 0 |
| Итого                     |                                  |                      |                   | 1   |        | 820.00 py6    | 820          |                          |   |
| Платеж за а<br>Наличный р | амбулаторное лечение.<br>расчет. |                      |                   |     |        |               |              |                          |   |
| Номер прил                | nowerwa: 68                      |                      |                   |     |        |               |              |                          |   |
|                           |                                  | Запи                 | сь не заблокир    | ова | на     |               |              |                          |   |
|                           | 3                                |                      |                   |     | 1      | 🗙 🖸           | 0            | -                        | ۲ |

Набор кнопок на скриншоте может отличаться от того, что используется в Ваше клинике

Заблокируйте платеж. Деньги будут списаны с депозита

Положение кнопки блокировки на платеже

| 24-12-2020 Плат                   | ex:                                   |                   |     |        |               |                                  |      |   |
|-----------------------------------|---------------------------------------|-------------------|-----|--------|---------------|----------------------------------|------|---|
| <ul> <li>(Депозит (</li> </ul>    | 517601352519)                         |                   |     |        |               |                                  |      |   |
| Код                               | Услуга                                | Стоимость,<br>руб | N   | Скидка | Bcero,<br>py6 | Всего<br>с учетом скидки,<br>руб |      |   |
| A04.06.001                        | Ультразвуковое исследование селезенки | 820.00            | 1.0 |        | 820.00        | ŧ                                | 20 🔞 | П |
| Итого                             |                                       |                   | 1   |        | 820.00 py6    | 820                              |      |   |
| Платеж за амбу/<br>Наличный расче | аторное лечение.<br>т.                |                   |     |        |               |                                  |      |   |
| Номер приложен                    | ara: 68                               |                   |     |        |               |                                  |      |   |
|                                   | Запись                                | не заблокир       | ова | на     |               |                                  |      |   |
|                                   |                                       |                   |     | 1      | ब 👷           | 2 📔 🛙                            |      | Ĵ |

Набор кнопок на скриншоте может отличаться от того, что используется в Ваше клинике Если в Вашей клинике используется система интеграции с фискальными регистраторами печать чека не будет произведена.

#### Оплата услуг в платеже с депозита, если сумма платежа превышает сумму депозита

В случае, если сумма на депозите меньше чем сумма услуг в платеже, при попытке блокировки система выдаст уведомление об этом

Вид уведомление о превышении суммы на депозите

### Сумма счета превышает остаток суммы на депозите! <u>Вернуться Создать платеж пополнения депозита на недостающую сумму</u>

После этого Вы можете либо нажать на кнопку "Вернуться" и поменять состав платежа (удалить услуги), либо нажать кнопку "Создать платеж пополнения депозита на недостающую сумму". Система автоматически создаст запись "Операция с депозитом" с указанием необходимой суммы. После чего нужно заблокировать сперва запись "Операция с депозитом" для пополнения депозита, после чего блокируется платеж.

## Отвязка депозита от счета или платежа

Если клиент передумал платить за услуги с депозита и хочет провести обычную оплату, необязательно заново оформлять счет или платеж. Можно просто отвязать депозит от счета или платежа.

Для отвязки депозита нажмите на номер депозита на платеже или счете

Положение кнопки блокировки на платеже

| 24-12-2020 Пла<br>(Депозил    | теж<br>r 617601352519)                |                   |     |        |               |      |                             |   |
|-------------------------------|---------------------------------------|-------------------|-----|--------|---------------|------|-----------------------------|---|
| Код                           | Услуга                                | Стоимость,<br>руб | N   | Скидка | Bcero,<br>py6 | с уч | Всего<br>том скидки,<br>руб |   |
| A04.06.001                    | Ультразвуковое исследование селезенки | 820.00            | 1.0 |        | 820.00        |      | 820                         | 0 |
| Итого                         |                                       |                   | 1   |        | 820.00 py6    | 820  |                             |   |
| Платеж за амб<br>Наличный рас | улаторное лечение.<br>нят.            |                   |     |        |               |      |                             |   |
| Номер прилож                  | ения: 68                              |                   |     |        |               |      |                             |   |
|                               | Запи                                  | сь не заблокир    | ова | на     |               |      |                             |   |
| 0 4                           | ÷1                                    |                   |     | 1      | 0             | D    |                             | 1 |

Набор кнопок на скриншоте может отличаться от того, что используется в Ваше клинике

### Положение наименования депозита на счете

| 24-12-2020 Cver         | за амбулаторные услуги                          |      |         |          |            |             |        |   |   |
|-------------------------|-------------------------------------------------|------|---------|----------|------------|-------------|--------|---|---|
| Индивидуа               | льный расчет (Депозит 617601352519)             |      |         |          |            |             |        |   |   |
| Код                     | Услуга                                          |      | Цена    | Скидка % | Сумма руб. |             | Оплата |   |   |
| A06.30.005              | Компьютерная томография органов брюшной полости | 50.0 | 3560.00 | 0        | 178000.00  |             | Налич. | 0 | 8 |
| Итого                   |                                                 |      |         |          | 17         | 8000.00 py6 |        |   |   |
| Номер прилажения: 67    |                                                 |      |         |          |            |             |        |   |   |
| Запись не заблокирована |                                                 |      |         |          |            |             |        |   |   |
|                         |                                                 |      |         |          | ۵          | 0           |        |   |   |

Набор кнопок на скриншоте может отличаться от того, что используется в Ваше клинике

Система запросит подтверждение

Вид подтверждения отвязки депозита от счета или платежа

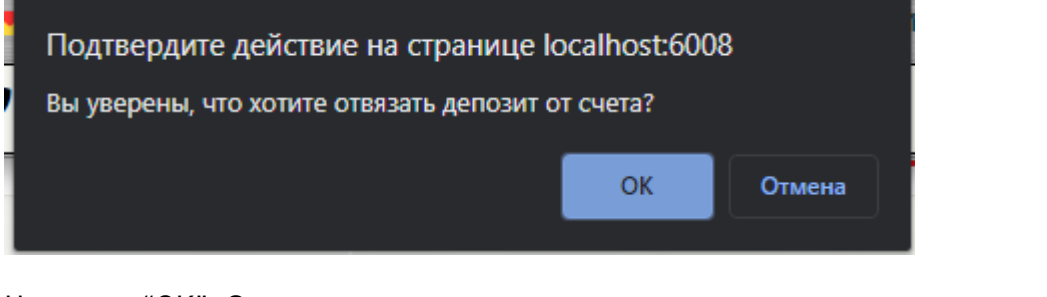

Нажмите "ОК". Система выдаст уведомление

Уведомление об отвязке депозита

Депозит отвязан от счета №1365411

Номер депозита будет убран из счета или платежа.

После этого при блокировке счета или платежа начнется обычный алгоритм блокировки счета или платежа.

Если в Вашей клинике используется интеграция с фискальными регистраторами начнется печать чека

From: http://mgdemo.ru:5555/ - **M//C Mgerm** 

Permanent link: http://mgdemo.ru:5555/doku.php?id=deposits:instruction

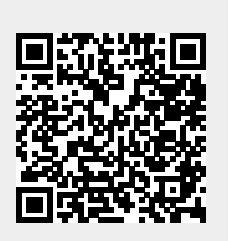

Last update: 17-05-2024 14:19